ParishSOFT CN Family Suite users, a few tips and important information regarding CFSA 2016.

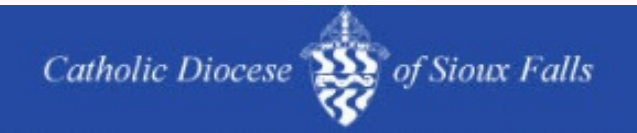

## **CN Family Suite Newsletter**

Happy Advent! I did receive notification that ParishSOFT has an update available 4.3.5 for our CN Family suite. I will let you know of implementation dates.

Previous Tips and Tricks can be found HERE!

## End of Year Reports for 2015

The Catholic Diocese of Sioux Falls recommends that ALL Registered and Active families receive a Detailed statement of giving for the calendar year of 2015.

Offering, Reports, Contributions, Contribution Statements

1. Check box below Funds icon to select ALL funds.

2. Click Select yellow highlighted link to select ALL funds, even those not displayed on this page.

3. Click Next

| Offering Repor           | ts                                                     |                                                                                                    |                        |
|--------------------------|--------------------------------------------------------|----------------------------------------------------------------------------------------------------|------------------------|
| Select Report            |                                                        | Filters Template Give                                                                                                    |                        |
| Category<br>Audit        | Report<br>Postings                                     | All 10 records on this page are selected. <u>Select</u>                                                                                                    | all 156 records Fund # |
| Batches<br>Contributions | Summary                                                |                                                                                                    |                        |
| Pledges                  |                                                        | Y         2006           Y         2007           Y         2008           Y         2009           Y         2010           YY         2011           YY         2012 |                        |
| Family Detail Statement  | s                                                      | 2013                                                                                                    |                        |
| unds Selected            | Statement Date<br>12/11/2015                           | <ul> <li>✓ 2014</li> <li>✓ 2015</li> </ul>                                                                                                    | 3                      |
| Givers Selected          | Contribution Dates<br>1/1/14 - 12/31/15<br>Total Given | Page 1 of 16 (156 Records) C 1 2 3 4<br>* All funds listed are tax-deductible                                                                                          | 5 15 16 🕽              |

1. Verify that you successfully selected ALL Funds from the previous page.

2. Enter you date range of contributions, 1/1/2015 through 12/31/2015

3. Details statements are the only statement accepted by the IRS. Please select Detail.

4. Most posting is done at by Family. If you do Member level postings, you will need to run these separately.

5. Generate your statements for ALL Registered and Active families as shown in the Filters.

6. Givers, select Show Filtered Givers.

7. Enter a minimum amount and maximum amount you wish to print. You can leave blank and

- ALL amounts will be printed.
- 8. Click Next.

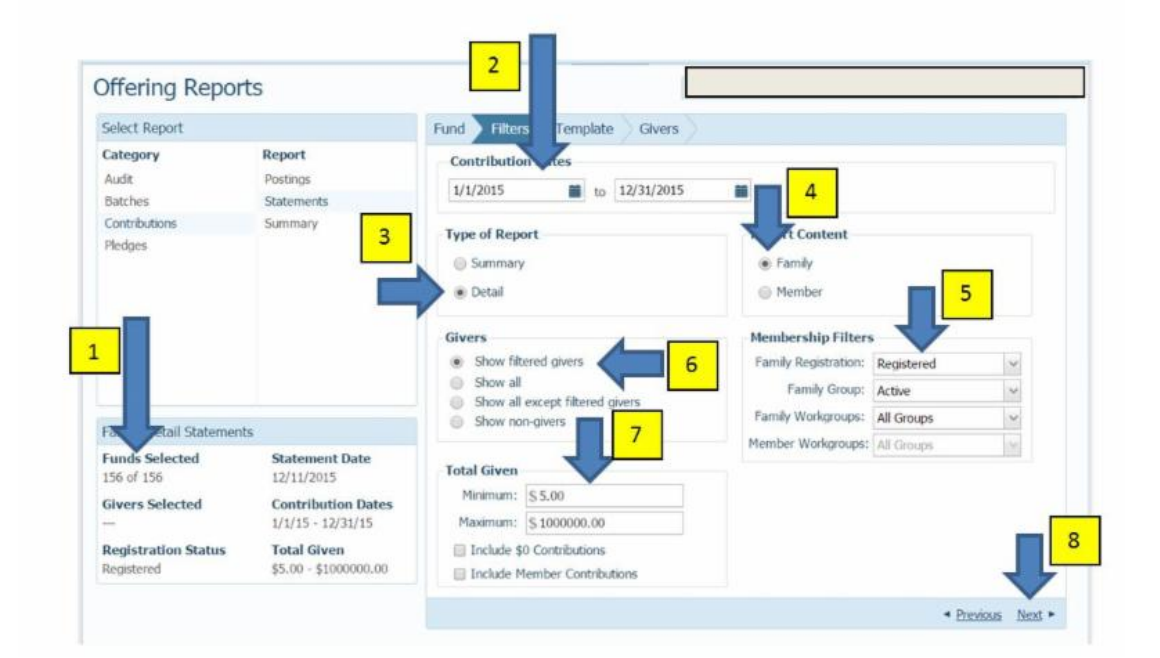

1. Enter the date you wish to have printed on your statements.

2. Body of Statement, Select either a previous Template or New Template

3. Once a statement is selected or added, you can edit the content in the edit box and click the save icon.

| 12/11/2    | 015                                   |                                                       |                                   |             |              |            |              |       |
|------------|---------------------------------------|-------------------------------------------------------|-----------------------------------|-------------|--------------|------------|--------------|-------|
| Body of    | Statement                             |                                                       |                                   |             |              |            |              |       |
| or edit an | customized messa<br>existing template | age in your statements.<br>. Template is limited to : | You may create<br>1500 characters | a new mes   | sage templat | e by choos | ing (New Ter | nplat |
| eoylette   | r                                     | ×                                                     | 3                                 |             |              |            |              |       |
| aculatta   |                                       |                                                       | <b>A</b>                          |             |              |            |              |       |
| eoyiette   | •                                     |                                                       | -                                 |             |              |            |              |       |
| Arial      |                                       | (Font Size)                                           | ✓   B                             | ΙU          | E Ξ          | 3          | ■   A •      |       |
| Quert      |                                       |                                                       | ·                                 | Internation | Device front |            | - the second |       |

A Signature from your pastor can be uploaded to your EOY letter.

1. Select New Signature.

- Have your Pastor sign a sheet of paper multiple times and scan it into your computer as a JPG file.

- Double click on the JPG file to open in a picture Editor.

- Using the Snippet tool (Start, All Programs, Accessories, Snippet Tool). Capture the best image and save as Pastor.jpg

2. Browse to the saved pastor location and you will see the signature in your preview box.

3. Give the image a name.

4. Verify it is legible in the Preview box.

5. Click Next.

| 3 (New Signature)<br>2<br>Urban<br>4<br>Browse<br>4<br>Rev. Anthony Urban<br>5 | - Signature<br>The signature associated with you ints. |        |
|--------------------------------------------------------------------------------|--------------------------------------------------------|--------|
| 4<br>Rev. Anthony Urban 5                                                      | 3 (New Signature)                                      | 2      |
|                                                                                | 4 Rev. Anthony Urban                                   | Browse |

The system will process your EOY statements and return a list of all persons in your parish who satisfy your criteria. You may see the Generating Statements message. Please be patient.

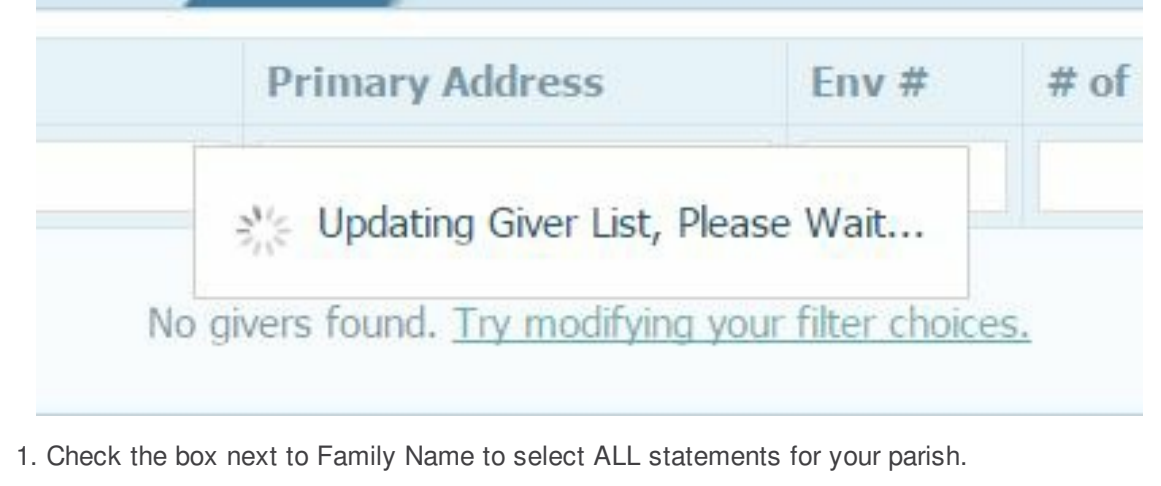

2. Click on the green link that popped up to select ALL families, not just the first 10 displayed on this page.

3. Notice the checked boxes next to each name.

4. You may print labels for this group of givers by clicking on Print Labels. However, statements are formatted to fit in a number 10 window envelope. You are NOT able to CUSTOMIZE the EOY statement.

5. Click View Statements to preview your statement.

| 1 | d     | Filters Template               | Givers 2                     |       |                          |
|---|-------|--------------------------------|------------------------------|-------|--------------------------|
| 4 | 40    | records on this page are selec | ted. Select all 1178 records |       |                          |
|   |       | Family Name                    | Primary Address              | Env # | # of Funds               |
| 3 |       |                                |                              |       |                          |
|   |       | Aananaan Donnis and<br>Lize    |                              |       |                          |
|   |       | Aas                            |                              |       |                          |
|   |       | Albe                           |                              |       |                          |
|   | ~     | Albe                           |                              |       |                          |
|   | 2     | Aldı                           |                              |       |                          |
|   |       | Alth                           |                              |       |                          |
|   |       | Alto                           |                              |       |                          |
|   |       | Am                             |                              |       |                          |
|   | ~     | And                            |                              |       |                          |
|   | 1     | And                            |                              |       |                          |
| 4 | Page  | e 1 of 118 (1178 Records) 🔇    | <b>1</b> 2 3 4 5 117         | 118 🕥 | 5                        |
|   | Print | Labels                         |                              |       | Previous View Statements |

1. Click the Save icon to keep an electronic copy of these statements on your computer. It is a good back up and reference in case you need to reprint a single statement.

2. Click Print icon to send the statements to your printer.

| 2 | ParishSO | FT LLC [US] htt | ps://connec | tnow.parishs | oft.com/sid | ouxfal | ls/View | 1<br>fingReport.aspx | 0 |
|---|----------|-----------------|-------------|--------------|-------------|--------|---------|----------------------|---|
|   | 3        | 9               | Page        | 1 ~          | of 2        | D      |         | PDF 🗸                |   |

1. If you do not see the statements, you may need to enable pop-ups for the CN Family Suite. Check for the red x in the upper right hand corner of your browser and be sure to click the button to "Always allow pop-ups from ..."

| HOME - SIGN OUT<br>epherd Parish, Lima<br>(Kimberly Spindler) | The following pop-ups were blocked on this page: <ul> <li><u>https://connectnow.parishsoft.com/training/View</u></li> <li>Always allow pop-ups from https://connectnow</li> <li>Continue blocking pop-ups</li> </ul> | vOfferingReport.aspx<br>.parishsoft.com |  |
|---------------------------------------------------------------|----------------------------------------------------------------------------------------------------|-----------------------------------------|--|
|                                                               | Manage pop-up blocking                                                                                                    | Done                                    |  |
| ٣                                                             |                                                                                                    |                                         |  |

## ParishSOFT CN Family Suite Training

ParishSOFT offers video training for the CN Family Suite at the site below. Review the first column titled: ConnectNOW Family Suite for topics to review. http://www.parishsoft.com/training/video.htm

Thank you for taking time to read this newsletter. Please

## email or call with ANY Questions!

Carla Haiar | Catholic Diocese of Sioux Falls | 605-334-9861 | chaiar@sfcatholic.org| Technology Website

STAY CONNECTED:

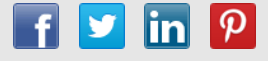